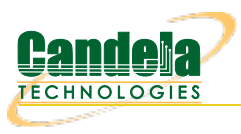

## Adding a LANforge Virtual Machine

Goal: Add a virtual machine running LANforge to a LAN with a physical LANforge manager.

We review the configuration steps necessary to add a virtual LANforge resource. The guest instances will be configured to export MAC-VLAN ports to run traffic on their physical management port. The example here uses VirtualBox 5.2.10 and Fedora 27 Server edition, but our current recommendation for virtual machine platforms is actually libvirtd/kvm.

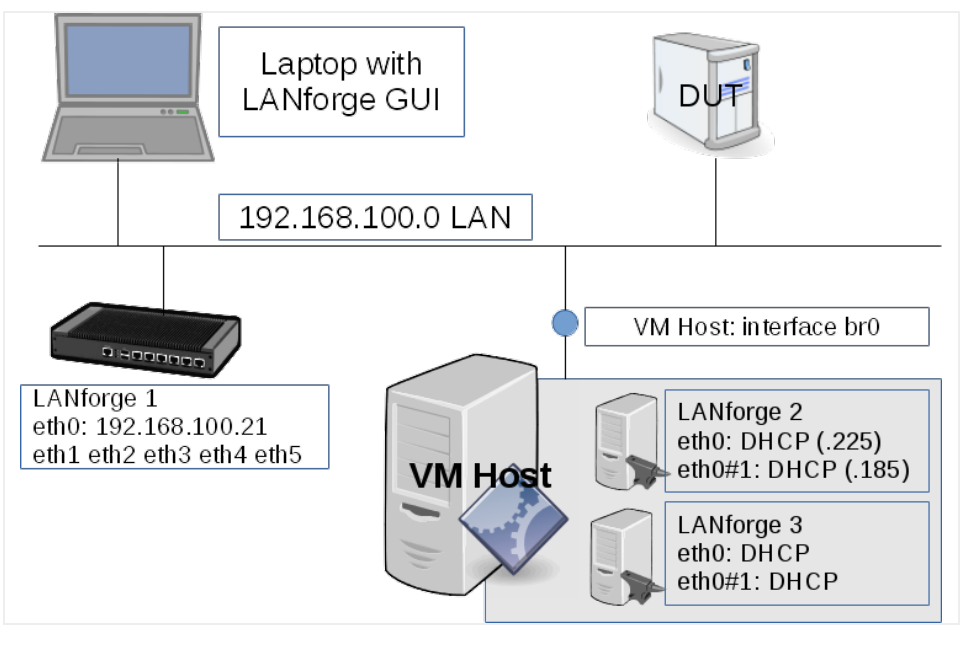

- 1. Create a new guest instance.
  - A. When creating the guest, we should use 2 GB of RAM:

| 9 | Create Virtual Machine                                                                               |                       |
|---|----------------------------------------------------------------------------------------------------|-----------------------|
|   | Name and operating system Name: 9134-fedora27s01 Type: Linux                                         |                       |
|   | Version: Fedora (64-bit)                                                                             |                       |
|   | Memory size<br>4 MB<br>Hard disk<br>Do not add a virtual hard disk<br>Create a virtual hard disk now | 2048 ↓ MB<br>32768 MB |
|   | Use an existing virtual hard disk file 9118-u1604-boot.vdi (Normal, 1.25 GB) Guided Mode             | Back Create Cancel    |

B. 60 GB of disk:

| • | Create Virtual Hard Disk                                       |                                   |
|---|----------------------------------------------------------------|-----------------------------------|
|   | File <u>l</u> ocation<br>9134-fedora27s01<br>File <u>s</u> ize |                                   |
|   | 4.00 MB<br>Hard disk file type                                 | 20400 GB<br>2.00 TB               |
|   | VDI (VirtualBox Disk Image)                                    | Dynamically allocated             |
|   | VHD (Virtual Hard Disk)                                        | <ul> <li>Fixed size</li> </ul>    |
|   | O VMDK (Virtual Machine Disk)                                  | Split into files of less than 2GB |
|   | O HDD (Parallels Hard Disk)                                    |                                   |
|   | O QCOW (QEMU Copy-On-Write)                                    | 2                                 |
|   | <ul> <li>QED (QEMU enhanced disk)</li> </ul>                   |                                   |
|   |                                                                |                                   |
|   | Guided Mode                                                    | < Back Create Cancel              |
|   |                                                                |                                   |

C. Omit a floppy drive, use a USB table as pointing device:

| C | )                       |                | 9134-fedora27s01 - Settings          |                |
|---|-------------------------|----------------|--------------------------------------|----------------|
|   |                         | General        | System                               |                |
|   | E                       | System         | Motherboard Processor Acceleration   |                |
|   | D                       | Display        | Base Memory:                         | 48 MB          |
|   | $\bigcirc$              | Storage        | 4 MB 32768 MB                        | 110001         |
|   |                         | Audio          | Boot Order:                          |                |
|   | ₽                       | Network        | Hard Disk                            |                |
| L |                         | Serial Ports   | Proppy     Network                   |                |
|   | Ø                       | USB            | Chipset: ICH9                        |                |
|   |                         | Shared Folders | Pointing Device: USB Tablet          |                |
| 5 | •                       | User Interface | Extended Features: 🗹 Enable J/O APIC |                |
|   |                         |                | Enable EFI (special OSes only)       |                |
| L |                         |                | ✓ Hardware Clock in <u>U</u> TC Time |                |
|   |                         |                |                                      |                |
|   |                         |                | <u>C</u> ancel                       | <u>o</u> k     |
|   | No. of Concession, Name |                |                                      | and the second |

D. Allocate two or more cores and PAE/NX:

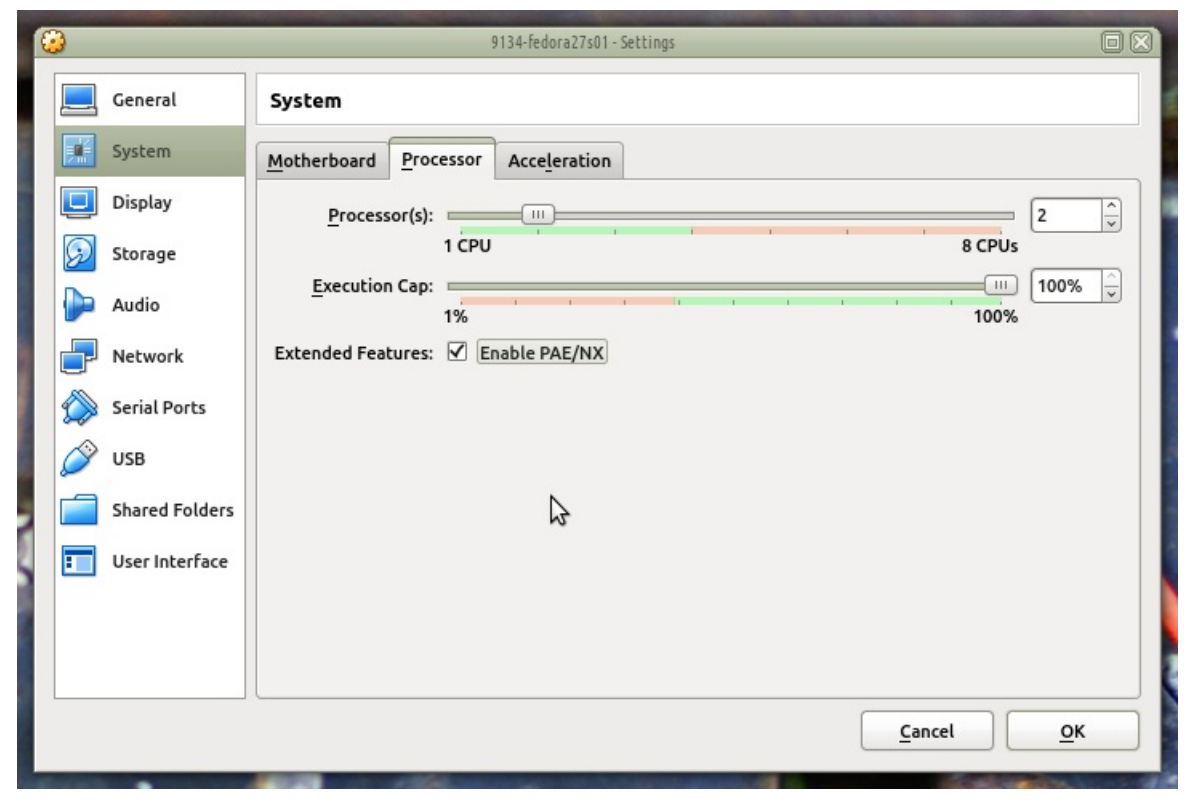

E. And the usual virtual processor features:

| 0         |                | 9134-fedora27s01 - Settings                  |   |
|-----------|----------------|----------------------------------------------|---|
|           | General        | System                                       |   |
|           | System         | Motherboard Processor Acceleration           |   |
|           | Display        | Paravirtualization Interface: Default        |   |
| $\square$ | Storage        | Hardware Virtualization: 🗹 Enable VT-x/AMD-V |   |
|           | Audio          | ✓ Enable Nested Paging                       |   |
|           | Network        |                                              |   |
|           | Serial Ports   |                                              |   |
| Ø         | USB            |                                              |   |
|           | Shared Folders |                                              |   |
|           | User Interface | N2                                           |   |
|           |                |                                              |   |
|           |                |                                              |   |
|           |                | Cancel O                                     | ĸ |
|           |                |                                              |   |

F. We don't need graphics on these nodes, so use minimum graphics memory:

| 0 |                | 9134-fedora27s01 - Settings                         |   |
|---|----------------|-----------------------------------------------------|---|
|   | General        | Display                                             |   |
|   | System         | Screen Remote Display Video Capture                 |   |
|   | Display        | Video Memory:                                       | - |
|   | Storage        | 0 MB 128 MB                                         |   |
|   | Audio          | Monitor Count: 1                                    |   |
|   | Network        | Scale Factor: 100%                                  |   |
|   | Serial Ports   | Acceleration: Carbon Enable <u>3</u> D Acceleration |   |
|   | VSB USB        | Enable 2D Video Acceleration                        |   |
|   | Shared Folders |                                                     |   |
|   | User Interface |                                                     |   |
|   |                |                                                     |   |
|   |                |                                                     |   |
|   |                | <u>Cancel</u> <u>O</u> K                            |   |

G. Enable RDP access, that is useful. It might be a good habit to allocate separate RDP ports per host, we'll use 9134 for the first guest, 9135 for the second

| 6 | )    |               | 9134-fedora27s01 - Settings                     |   |
|---|------|---------------|-------------------------------------------------|---|
|   | 📃 G  | eneral        | Display                                         |   |
|   | 🛒 Sy | ystem         | Screen Remote Display Video Capture             |   |
|   | D    | isplay        | ✓ Enable Server                                 |   |
|   | 😥 st | torage        | Server Port: 9134                               |   |
|   | Þ A  | udio          | Authentication Method: Null                     | 0 |
|   | - N  | letwork       | Authentication Timeout: 5000                    |   |
|   | 🚫 se | erial Ports   | Extended Features: 🗹 Allow Multiple Connections |   |
|   | Ø U  | SB            |                                                 |   |
|   | si   | hared Folders |                                                 |   |
|   | : U  | ser Interface |                                                 |   |
|   |      |               |                                                 |   |
|   |      |               |                                                 |   |
|   |      |               | <u>C</u> ancel <u>O</u> K                       |   |
|   |      |               | <u>C</u> ancel <u>O</u> K                       | : |

H. Enable Host I/O caching for your SATA device. Specify the Fedora 27 Server ISO image as the DVD:

| 0 |                | 9134-fedora27s01 - Setti          | ngs           |                    |           |
|---|----------------|-----------------------------------|---------------|--------------------|-----------|
|   | General        | Storage                           |               |                    |           |
|   | System         | Storage Devices                   | Attributes    |                    |           |
|   | Display        | Controller: IDE                   | <u>N</u> ame: | SATA               |           |
| 5 | Storage        | Fedora-Server-netinst-x86_64-27-1 | <u>T</u> ype: | AHCI               |           |
|   | Audio          | 9134-fedora27s01.vdi              | Port Count:   | 1                  | <b>^</b>  |
|   | Network        |                                   |               | Use Host I/O Cache |           |
|   | Serial Ports   |                                   |               |                    |           |
| Ø | USB            |                                   |               |                    |           |
|   | Shared Folders |                                   |               | 3                  |           |
|   | User Interface |                                   |               |                    |           |
|   |                |                                   |               |                    |           |
|   |                | 🕹 😂 🗔                             |               |                    |           |
|   |                |                                   |               | Cancel C           | <u>эк</u> |

I. Disable Audio

| 0 |                |                            | 9134-fedora27s01 - Settings |                          |   |
|---|----------------|----------------------------|-----------------------------|--------------------------|---|
|   | General        | Audio                      |                             |                          |   |
|   | System         | Enable Audio               |                             |                          |   |
|   | Display        | Host Audio <u>D</u> river: | PulseAudio                  |                          |   |
| 6 | Storage        | Audio <u>C</u> ontroller:  | ICH AC97                    |                          | 0 |
|   | Audio          | Extended Features:         | Enable Audio Output         |                          |   |
|   | Network        |                            | L Enable Audio Input        |                          |   |
|   | Serial Ports   |                            |                             |                          |   |
|   | SB USB         |                            |                             |                          |   |
|   | Shared Folders |                            |                             |                          |   |
|   | User Interface |                            |                             |                          |   |
|   |                |                            |                             |                          |   |
|   |                |                            |                             | \$                       |   |
|   |                | 1                          |                             | <u>Cancel</u> <u>O</u> K |   |
|   |                |                            |                             |                          |   |

J. Configure the network adapter to:

| ( | 3          |                | 9134-fedora27s01 - Settings                                     |            |
|---|------------|----------------|-----------------------------------------------------------------|------------|
|   |            | General        | Network                                                         |            |
|   |            | System         | Adapter 1         Adapter 2         Adapter 3         Adapter 4 |            |
| 1 |            | Display        | Enable Network Adapter                                          |            |
|   | $\bigcirc$ | Storage        | Attached to: Bridged Adapter                                    |            |
|   |            | Audio          | Name: br0                                                       |            |
|   | ₽          | Network        | ♥ A <u>d</u> vanced                                             |            |
|   |            | Serial Ports   | Adapter Type: Intel PRO/1000 MT Server (82545EM)                | •          |
|   | Ø          | USB            | Promiscuous Mode: Allow All                                     |            |
|   |            | Shared Folders | <u>M</u> AC Address: 0800276CA980                               | 😂          |
|   | =          | User Interface | Cable Connected                                                 |            |
|   |            |                | Port Forwarding                                                 |            |
|   |            |                |                                                                 |            |
|   |            |                | <u>C</u> ancel                                                  | <u>о</u> к |

- A. Use the LAN bridged adapter br0
- B. Use a server adapter driver
- C. Enable Promiscuous Mode to allow sniffing
- K. Start the installation

| Fedora 27                                                |       |
|----------------------------------------------------------|-------|
| Install Fedora 27<br>Test this media & install Fedora 27 |       |
| Troubleshooting                                          | >     |
| Press Tab for full configuration options on menu i       | tems. |
|                                                          |       |
|                                                          |       |

L. Under System->Installation Destination please manually partitioning is necessary.

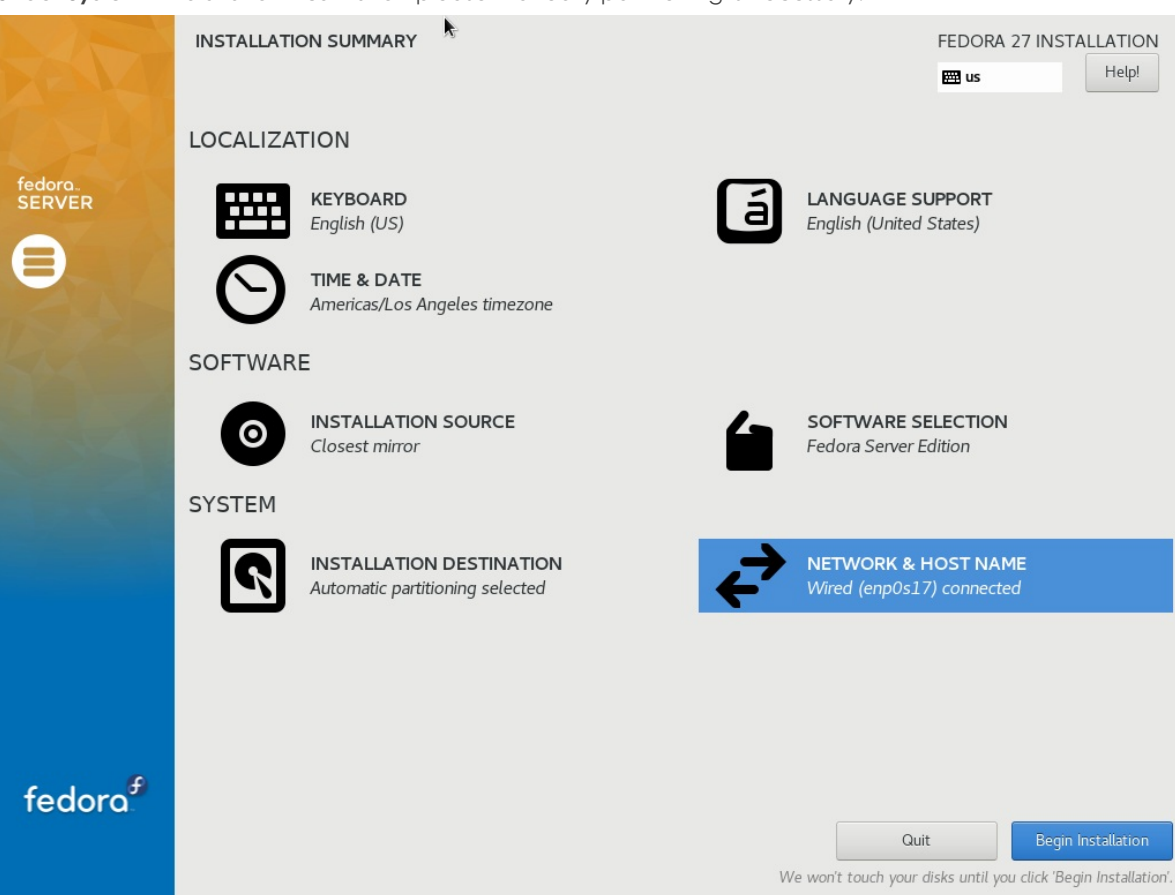

- A. Avoid selecting XFS or BTRFS file systems formats.
- B. Create a 1GB partition for /boot, select ext4 filesystem format.
- C. Use the remainder of the drive space for /
- D. If you want to separate the / and /home partions select 35GB for / partition.

M. Set the root password to lanforge. Click Done twice.

| ROOT PASSWORD                                             | *                                  |                                                                                            |      | FEDORA 27 IN: | STALLATION<br>Help! |
|-----------------------------------------------------------|------------------------------------|--------------------------------------------------------------------------------------------|------|---------------|---------------------|
|                                                           | The root account is used for admin | The root account is used for administering the system. Enter a password for the root user. |      |               |                     |
|                                                           | Root Password:                     | •••••                                                                                      | ۲    |               |                     |
|                                                           |                                    |                                                                                            | Weak |               |                     |
|                                                           | Confirm:                           | •••••                                                                                      | ۲    |               |                     |
|                                                           |                                    |                                                                                            |      |               |                     |
|                                                           |                                    |                                                                                            |      |               |                     |
|                                                           |                                    |                                                                                            |      |               |                     |
|                                                           |                                    |                                                                                            |      |               |                     |
|                                                           |                                    |                                                                                            |      |               |                     |
|                                                           |                                    |                                                                                            |      |               |                     |
|                                                           |                                    |                                                                                            |      |               |                     |
|                                                           |                                    |                                                                                            |      |               |                     |
|                                                           |                                    |                                                                                            |      |               |                     |
|                                                           |                                    |                                                                                            |      |               |                     |
|                                                           |                                    |                                                                                            |      |               |                     |
|                                                           |                                    |                                                                                            |      |               |                     |
|                                                           |                                    |                                                                                            |      |               |                     |
|                                                           |                                    |                                                                                            |      |               |                     |
|                                                           |                                    |                                                                                            |      |               |                     |
|                                                           |                                    |                                                                                            |      |               |                     |
|                                                           |                                    |                                                                                            |      |               |                     |
| $\hat{oldsymbol{\Lambda}}$ The password you have provided |                                    |                                                                                            |      |               |                     |

N. Add user LANforge:

| CREATE USER                                          |                                                                                                    | FEDORA 27 INSTALLATION |
|------------------------------------------------------|----------------------------------------------------------------------------------------------------|------------------------|
| Full name                                            | LANforge                                                                                                    |                        |
| User name                                            | lanforge                                                                                                    |                        |
|                                                      | Tip: Keep your user name shorter than 32 characters and do not use spaces.<br>✓ Make this user administrator<br>✓ Require a password to use this account |                        |
| Password                                             | ••••••                                                                                                    |                        |
|                                                      | Weak                                                                                                    |                        |
| Confirm password                                     | ······ •                                                                                                    |                        |
|                                                      | Advanced                                                                                                    |                        |
|                                                      |                                                                                                    |                        |
|                                                      |                                                                                                    |                        |
|                                                      |                                                                                                    |                        |
|                                                      |                                                                                                    |                        |
|                                                      |                                                                                                    |                        |
|                                                      |                                                                                                    |                        |
|                                                      |                                                                                                    |                        |
|                                                      |                                                                                                    |                        |
| A The password you have provided is weak: The passwo | rd contains the user name in some form. You will have to press Done twice to                                                                             | confirm it.            |

- A. Make user lanforge an Administrator
- B. Set password to lanforge
- C. Click **Done** *twice*

O. When installation finishes, reboot. You will see a login prompt:

|    | Fedora 27 (Server Edition)<br>Kernel 4.16.5-200.fc27.x86_64 on an x86_64 (tty1)                                 |
|----|----------------------------------------------------------------------------------------------------|
|    | Admin Console: https://192.168.100.225:9090/ or https://[fe80::77e1:eb75:c3e8:962b]:9090/<br>localhost login: _ |
| Ρ. | Login as . Do updates: # dnf update -y - r                                                                      |
| Q. | Install perl: # dnf install -y perl                                                                             |
| R. | Set guest's hostname: # hostnamectlstatic set-hostname atlas-fedora27s01                                        |
| S. | Reboot: # shutdown -r now + *                                                                                   |

2. Install LANforge on the guest instance. Start by logging in as root:

| Fedora 27 (Server Edition)<br>Kernel 4.16.5-200.fc27.x86_64 on an x86_64 (tty1)                                                                                                    |
|----------------------------------------------------------------------------------------------------|
| Admin Console: https://192.168.100.225:9090/ or https://[fe80::77e1:eb75:c3e8:962b]:9090/                                                                                                    |
| <pre>localhost login: root<br/>Password:<br/>[root@localhost ~]# which wget<br/>/usr/bin/wget<br/>[root@localhost ~]# which curl<br/>/usr/bin/curl<br/>[root@localhost ~]# wget http://www.candelatech.com/lf_kinstall.txt<br/>2018-05-03 15:08:19 http://www.candelatech.com/lf_kinstall.txt<br/>Resolving www.candelatech.com (www.candelatech.com) 208.74.158.1711<br/>Commecting to www.candelatech.com (www.candelatech.com) 208.74.158.1711:80 connected.<br/>HTTP request sent, awaiting response 200 OK<br/>Length: 259852 (254K) [text/plain]<br/>Saving to: 'lf_kinstall.txt'</pre> |
| lf_kinstall.txt 100%[===================================                                                                                                    |
| 2018-05-03 15:08:19 (3.02 MB/s) - 'lf_kinstall.txt' saved [259852/259852]                                                                                                    |
| [root@localhost ~]#                                                                                                    |
| A. Use wget (or curl) to download lf_kinstall.txt:                                                                                                    |
| # cd /root - ►<br>B.                                                                                                    |
| <pre># wget http://www.candelatech.com/lf_kinstall.txt  C. </pre>                                                                                                    |
| <pre># chmod +x lf_kinstall.pl + * D. </pre>                                                                                                    |
| E. You don't need to do a burn in, so turn off the disk check:                                                                                                    |
| # touch /home/lanforge/did_cpuburn                                                                                                    |
| Install LANforge: # ./lf_kinstall.pllfver 5.3.7kver 4.13.16+do_all_ct                                                                                                    |
|                                                                                                    |

H. You can disable the VNC Server and Xrdp services on these guests:

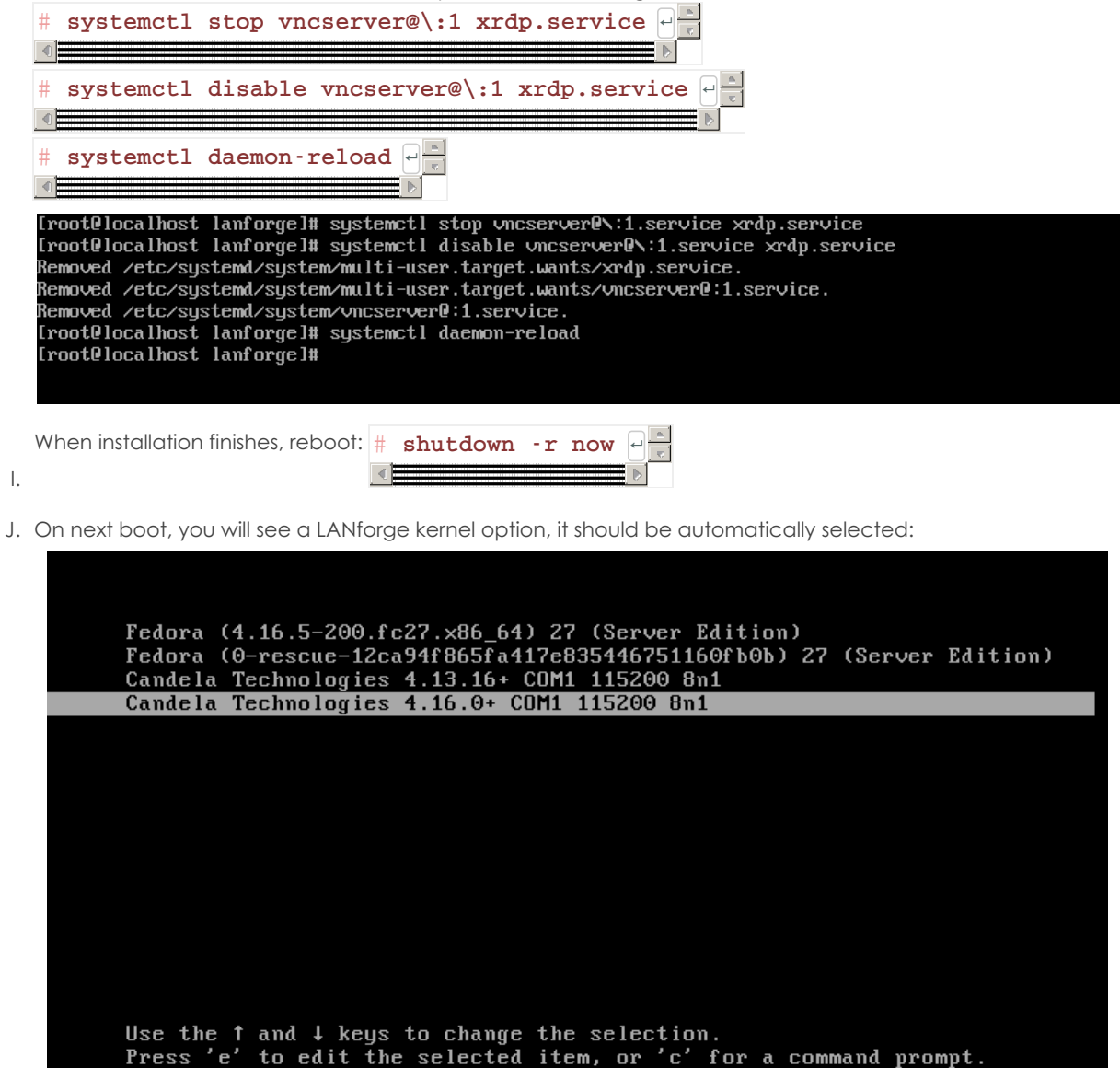

3. From your LANforge GUI, configure a MAC-VLAN the on default Ethernet port.

A. In the LANforge GUI, choose the *Port Mgr* tab, and highlight the new enp0s17 port:

| 4                                                                                      |                                                                           |               |                                  |       |          | LAN       | orge Manager Versi | on(5.3.8)         |          |                 |                 |         |            |
|----------------------------------------------------------------------------------------|---------------------------------------------------------------------------|---------------|----------------------------------|-------|----------|-----------|--------------------|-------------------|----------|-----------------|-----------------|---------|------------|
| <u>C</u> ontrol                                                                        | <u>R</u> eport                                                            | ting <u>T</u> | ear-Off <u>I</u> nfo <u>P</u> lu | ugins |          |           |                    |                   | 13       |                 |                 |         |            |
| Stop All Restart Manager Refresh                                                       |                                                                           |               |                                  |       |          |           |                    |                   |          |                 |                 | HELP    |            |
|                                                                                        |                                                                           |               |                                  |       |          |           |                    |                   |          |                 |                 |         |            |
| Generic                                                                                | Tes                                                                       | t Mgr         | Test Group                       | Resou | rce Mgr  | Event L   | og Alerts          | Port Mgr          | vAP Stat | ions Mes        | sages           |         |            |
| T Status T Layer-3 L3 Endps T VolP/RTP T VolP/RTP Endps WanLinks Attenuators File-10 L |                                                                           |               |                                  |       |          |           |                    |                   |          |                 |                 | Layer-4 |            |
| Disp                                                                                   | Disp: 192.168.100.51:0.0 Sniff Packets 1 Clear Counters Reset Port Delete |               |                                  |       |          |           |                    |                   |          |                 |                 |         |            |
|                                                                                        |                                                                           |               |                                  |       |          |           |                    |                   |          |                 |                 |         |            |
| Rpt                                                                                    | Timer:                                                                    | mediu         | ım (8s) 🔻                        | A     | pply     |           | VRF I              | <u>V</u> iew Deta | ils      | Cr <u>e</u> ate | Mo <u>d</u> ify | Batch I | Modify     |
|                                                                                        |                                                                           |               |                                  |       | All Et   | hernet I  | nterfaces (Po      | rts) for all R    | esources |                 |                 |         |            |
|                                                                                        |                                                                           |               |                                  |       |          | Doront    |                    |                   |          |                 |                 |         |            |
| Port                                                                                   | Pha                                                                       | Down          | IP                               | SEC   | Alias    | Dev       | RX Bytes           | RX Pkts           | Pps RX   | bps RX          | TX Bytes        | TX Pkts | Pps TX     |
| 1 0 00                                                                                 |                                                                           |               | 10.41.14.00                      |       | -+-0000  | - Co      | 050.051            | 2.002             |          | - 1.000         | 11.040          |         |            |
| 1.2.02                                                                                 | <u> </u>                                                                  | <u> </u>      | 10.41.14.89                      | 0     | stazuuu  | wipnyu    | 258,851            | 3,963             | 1        | 3 1,880         | 11,340          | 68      | <b>_</b> _ |
| 1.2.03                                                                                 | <u> </u>                                                                  | <u> </u>      | 0.0.0.0                          | 0     | wipnyu   | unin hurd | 5,771,040          | 35,050            | 1        | 0 12,074        | 35,343          | 460     |            |
| 1.2.04                                                                                 | <u> </u>                                                                  |               | 10.41.10.228                     | 0     | stazi 00 | wipnyi    | 208,994            | 3,903             | 1        | 2 1,808         | 24 702          | 450     |            |
| 1.2.05                                                                                 | -                                                                         | -             | 10 41 9 151                      | 0     | eta2200  | winbv2    | 4,275,500          | 2 050             |          | 2 1 007         | 11 402          | 439     |            |
| 1 2 07                                                                                 | -                                                                         |               | 0 0 0 0                          | 0     | winhv2   | wipity2   | 8 320 494          | 44 160            | 1        | 1 15 708        | 35 295          | 460     |            |
| 1 2 08                                                                                 |                                                                           | ~             | 0 0 0 0                          | 0     | wlan0    | wiphv0    | 0,020,404          | 0                 |          | 0 0             | 00,200          |         |            |
| 1.2.09                                                                                 |                                                                           | V             | 0.0.0.0                          | 0     | wlan1    | wiphy1    | 0                  | 0                 |          | 0 0             | 0               | 0       | 0          |
| 1.2.10                                                                                 |                                                                           | ~             | 0.0.0.0                          | 0     | wlan2    | wiphy2    | 0                  | 0                 |          | 0 0             | 0               | 0       | 0          |
| 1.2.11                                                                                 |                                                                           |               | 10.41.0.21                       | 0     | b2000    | 1.02-     | 215,943            | 4,152             |          | 3 1,740         | 5,180           | 62      | 0          |
| 1.3.0                                                                                  |                                                                           |               | 192.168.100.29                   | 0     | eth1     |           | 151,467            | 1,489             |          | 3 2,485         | 255,217         | 552     | 0          |
| 1.3.1                                                                                  |                                                                           |               | 0.0.0.0                          | 0     | eth2     |           | 74,244             | 992               |          | 2 1,388         | 1,732           | 22      | 0          |
| 1.3.2                                                                                  |                                                                           |               | 0.0.0.0                          | 0     | eth3     |           | C                  | 0                 |          | 0 0             | 1,732           | 22      | 0          |
| 1.4.0                                                                                  |                                                                           |               | 192.168.100.225                  | 50    | enp0s17  |           | 303,745            | 4,019             |          | 3 2,034         | 105,508         | 337     | 0 🕶        |
|                                                                                        |                                                                           |               |                                  |       |          |           |                    |                   |          |                 |                 |         | •          |
| Logged                                                                                 | n tou                                                                     | odtact        | t 4002 aci Admir                 | -     |          |           |                    |                   |          |                 |                 |         |            |
| Logged I                                                                               | n to: j                                                                   | eutes         | 1:4002 as: Admin                 |       |          |           |                    |                   |          |                 |                 |         |            |

- B. Click the Create button
- C. create one MAC-VLAN port

| <u>C (</u> |                        |                                               | Create VLANs                         | on Port: 1.4.0     |           |              |                |   |
|------------|------------------------|-----------------------------------------------|--------------------------------------|--------------------|-----------|--------------|----------------|---|
|            | MAC-VLAN WIFI STA      | ○ 802.1Q-VLAN ○ Red<br>○ WiFi VAP ○ WiFi Moni | direct 🔾 Bridge<br>tor 🔾 WiFi Virtu: | ⊖ Bond<br>al Radio | ⊖ GRE Tun | nel          |                |   |
| 2          | Shelf:                 | 1                                             | Resource: 4 (                        | localhost)         | -         | Port: 0      | (enp0s17)(MGT) | - |
| B          | VLAN ID:               |                                               | DHCP-IPv4                            |                    |           |              |                |   |
|            | Parent MAC:            | 08:00:27:6c:a9:80                             | DHCP Client ID:                      | None               | -         |              |                |   |
|            | MAC Addr:              | XXXXXXXXXXXXXXXXXXXXXXXXXXXXXXXXXXXXXX        | IP Address:                          |                    |           | Global IPv6: | AUTO           |   |
| 1          | <u>Q</u> uantity:      | 1                                             | IP <u>M</u> ask or Bits:             |                    |           | Link IPv6:   | AUTO           |   |
| 1          |                        |                                               | <u>G</u> ateway IP:                  |                    |           | IPv6 GW:     | AUTO           |   |
| 1          | #1 Redir <u>N</u> ame: |                                               | #2 Redir Name:                       |                    |           |              |                |   |
| 1          | STA ID:                |                                               | <u>S</u> SID:                        |                    |           |              | -              |   |
| 1          | WiFi A <u>P</u> :      |                                               | <u>K</u> ey/Phrase:                  |                    |           |              |                |   |
| 1          | WPA                    | WPA <u>2</u>                                  | WEP                                  |                    |           |              |                |   |
| 1          |                        |                                               |                                      |                    |           |              |                |   |
|            | Down                   |                                               |                                      |                    |           | 3            |                |   |
|            | Apply                  | <u>C</u> ancel                                |                                      |                    | Re        | ady          |                |   |

- A. Select MAC-VLAN
- B. Quantity: 1
- C. Select DHCP-IPv4
- D. Click Apply

D. You will see the new port in the GUI:

|                                  |                                             |                   | LANforge Managr | er Version(5.3.8) |             |                 |           |                             | 6          | -0   |
|----------------------------------|---------------------------------------------|-------------------|-----------------|-------------------|-------------|-----------------|-----------|-----------------------------|------------|------|
| <u>control</u> <u>R</u> eporting | j <u>T</u> ear-Off <u>I</u> nfo <u>P</u> lu | ugins             |                 |                   |             |                 |           |                             |            |      |
|                                  |                                             |                   |                 | Stop All          | Res         | start Manag     | er        | Refre                       | esh        | HELP |
|                                  | Y                                           |                   |                 |                   | 10.01       |                 |           | 1                           |            |      |
| Generic Test M                   | gr   Test Group                             | Resource Mgr   EV | vent Log Ale    | erts Port Mg      | r VAP St    | ations M        | essages   | 5ilo 10                     |            | - 4  |
| Status Lay                       | yer-3 L3 Enup                               | S VOIP/RTF        | V0IP/K          | IP Enaps          | Wahuhi      | KS A            | ttenuaron | S File-iu                   | Laye       | er-4 |
| Disp: 192.168                    | 8.100.51:0.0                                | Sniff Packets     |                 | 1 Clear Co        | ounters     | Reset Po        | ort D     | ele <u>t</u> e              |            |      |
| Rpt Timer: me                    | dium (8 s) 🔻                                | Apply             | VRF             | I View D          | etails      | Cr <u>e</u> ate | M         | 1o <u>d</u> ify <u>B</u> at | tch Modify |      |
| · · · ·                          |                                             | All Ethe          | ernet Interface | es (Ports) for a  | Il Resource | es. ———         |           |                             |            |      |
|                                  |                                             |                   |                 |                   |             |                 |           |                             |            |      |
| Port Pha Do                      | wn IP                                       | SEC Alias         | Parent Dev      | RX Bytes          | RX Pkts     | Pps RX          | bps RX    | TX Bytes                    | TX Pkts    | F    |
| 1.2.03                           | 0.0.0.0                                     | U WIATT           | мірпут          | 0                 | 0           | , <del>,</del>  |           |                             |            |      |
| 1.2.10                           | 0.0.0.0                                     | 0 wlan2           | wiphy2          | 0                 | 0           | 0               | 0         | 0                           | 0          |      |
| 1.2.11                           | 10.41.0.21                                  | 0 b2000           |                 | 223,925           | 4,319       | 2               | 1,115     | 5,250                       | 63         |      |
| 1.3.1                            | 0.0.0.0                                     | 0 eth2            | +               | 85,564            | 1.145       | 2               | 1.350     | 1,732                       | 22         |      |
| 1.3.2                            | 0.0.0.0                                     | 0 eth3            | +               | 0                 | 0           | 0               | 0         | 1,732                       | 22         |      |
| 1.4.0                            | 192.168.100.225                             | 5 0 enp0s17       |                 | 419,277           | 4,767       | 9               | 11,796    | 151,772                     | 411        |      |
| 1.4.1                            | 192.168.100.18                              | 50 enp0s17#0      | enp0s17         | 3,800             | 47          | 2               | 1,367     | 1,472                       | 12         | 1.   |
|                                  |                                             | 10                |                 |                   |             |                 |           |                             |            |      |
| the quest VM                     | you will also s                             | the new r         | vort # in       | · -hr a           | show        | ne              |           | , vehicle 2004 4 - 11       |            |      |
| the guest VM                     | , you will also s                           | see the new p     | oort: # ip      | ) -br a           | show        |                 |           |                             |            |      |

ØЙ

be link/ether 08:00:27:6c:a9:80 brd ff:ff:ff:ff:ff:ff inet 192.168.100.225/24 brd 192.168.100.255 scope global dynamic enp0s17 valid\_lft 84783sec preferred\_lft 84783sec inet6 fe80::a00:27ff:fe6c:a980/64 scope link valid\_lft forever preferred\_lft forever 3: enp0s17#00enp0s17: <BROADCAST,MULTICAST,UP,LOWER\_UP> mtu 1500 qdisc noqueue master \_vrf1 state UP group default glen 1000 link/ether 08:00:27:c5:b9:80 brd ff:ff:ff:ff:ff inet 192.168.100.185/24 brd 192.168.100.255 scope global enp0s17#0

valid\_lft forever preferred\_lft forever inet6 fe80::a00:27ff:fec5:b980/64 scope link valid\_Iff forever preferred\_Ift forever \_vrf1: <NOARP,MASTER,UP,LOWER\_UP> mtu 65536 qdisc noqueue state UP group default qlen 1000 link/ether 12:51:bc:d9:ca:a7 brd ff:ff:ff:ff:ff 4: [root@localhost lanforge]#

4. Add a second VM

Shut down the previous VM: # shutdown -r now -▲

Α.

## B. clone the VM

A. Select the *Reinitialize MAC addresses* choice, these machine will operate simultaneously.

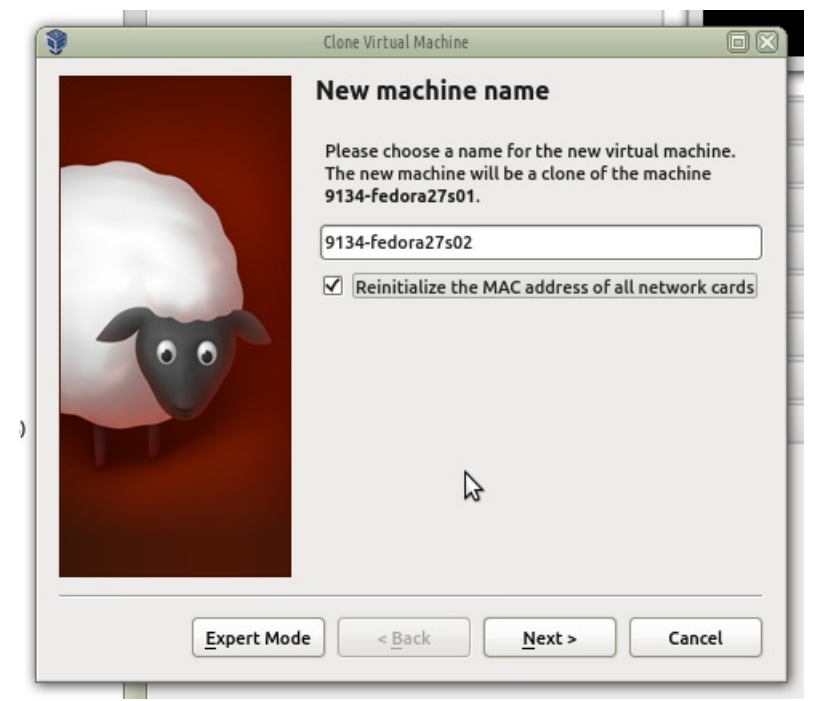

B. Verify the MAC address of the new guest is set

| -owered on     | 9134-1                                                          | edoraz     |
|----------------|-----------------------------------------------------------------|------------|
|                | 9134-fedora27s02 - Settings                                     |            |
| General        | Network                                                         |            |
| System         | Adapter 1         Adapter 2         Adapter 3         Adapter 4 |            |
| Display        | ☑ <u>E</u> nable Network Adapter                                |            |
| 🦻 Storage      | Attached to: Bridged Adapter                                    |            |
| 🕨 Audio        | Name: br0                                                       | 0          |
| Network        | ▼ A <u>d</u> vanced                                             |            |
| Serial Ports   | Adapter Type: Intel PRO/1000 MT Server (82545EM)                | 0          |
| 🦻 USB          |                                                                 |            |
| Shared Folders | MAC Address: 080027DB520D                                       |            |
| User Interface | Port Forwarding                                                 |            |
|                |                                                                 |            |
|                | Cancel                                                          | <u>о</u> к |
| owered On      |                                                                 |            |

- C. Boot the second guest
- C. Change the hostname of the second guest:

| Iroot@localhost ~]# hostnamect1static set-hostname atlas-fedora27s02 | #  | [root@localhost]#        | echo 'atla | as-fedora27s02     | ' >   | /etc/hostname |  |
|----------------------------------------------------------------------|----|--------------------------|------------|--------------------|-------|---------------|--|
| [root@localhost ~]# hostnamect1static set-hostname atlas-fedora27s02 |    |                          |            |                    |       |               |  |
|                                                                      | [r | oot@localhost ~]# hostna | mectlstati | ic set-hostname at | las-f | fedora27s02   |  |

D. Make sure that the MAC address of the second guest is not listed in the ifcfg-enp0s17 file.

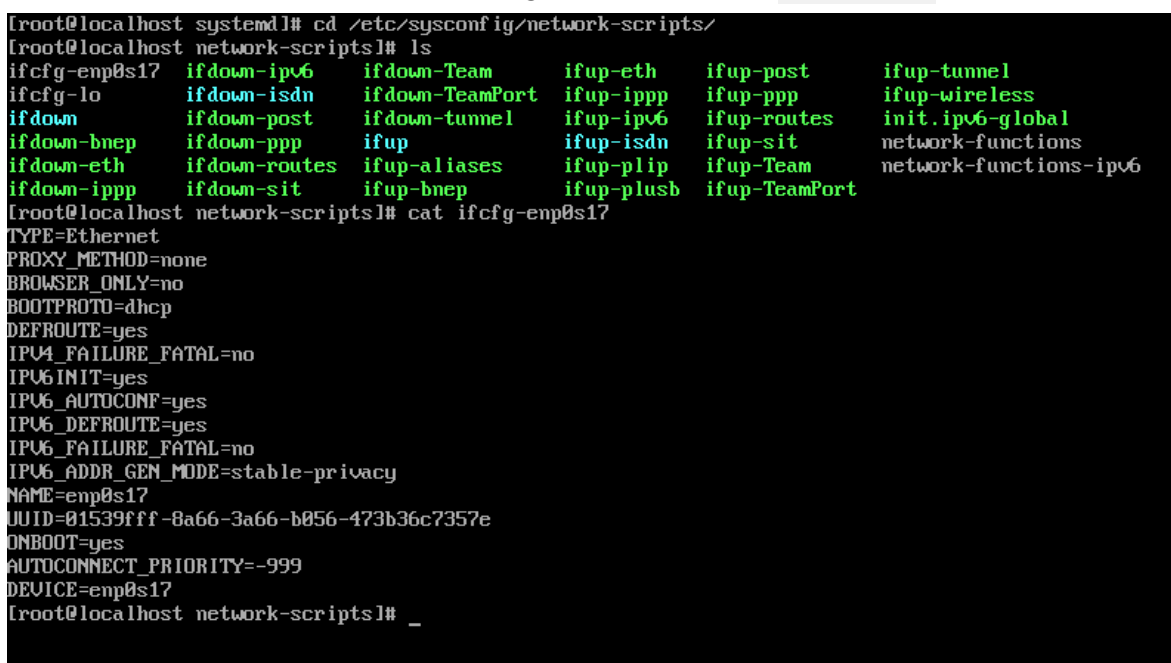

A. Compare the adapter to the file:

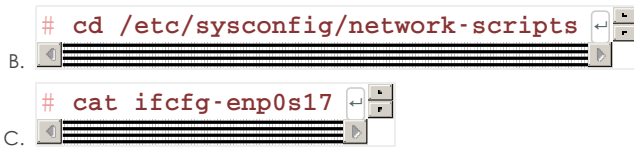

- D. If it is listed, change it or remove it.
- E. LANforge changes the /etc/udev/rules.d/70-persistent-net.rules file.Edit tht file those as to match the value of your mac address:

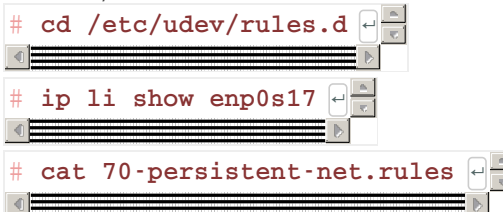

F. Stop LANforge and change the resource ID for this guest:

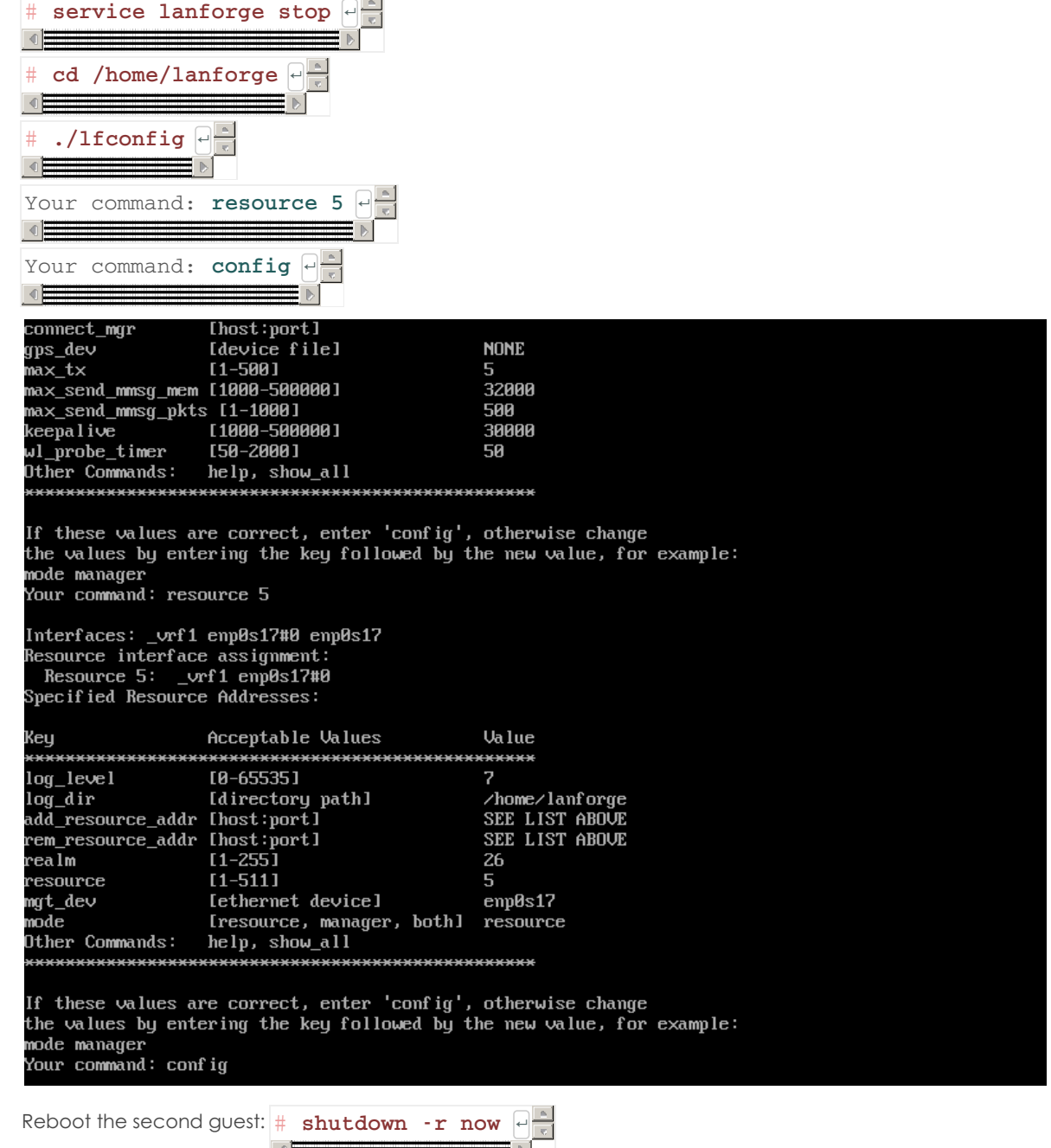

G.

- H. Start up your first guest (resource 4)
- I. In your LANforge GUI, you should see your two VMs.
- J. Create a MAC-VLAN port for the second guest
- 5. Create a VOIP connection between the two guests.

A. In the VOIP tab, click Create

| 🛃 LANforge Manager Version(5.3.8)                                                                                                    | $\boxtimes$ |
|----------------------------------------------------------------------------------------------------|-------------|
| <u>C</u> ontrol <u>R</u> eporting <u>T</u> ear-Off <u>I</u> nfo <u>P</u> lugins                                                                                                    |             |
| Stop All Restart Manager Refresh HELF                                                                                                    | ,           |
| Generic Test Mgr Test Group Resource Mgr Event Log Alerts Port Mgr VAP Stations Messages<br>Status Laver-3 L3 Endos VolP/RTP VolP/RTP Fodos WanLinks Attenuators File-10 Laver-4                                                                                                    | _           |
| Rpt Timer:     fast     (1 s)     Go     Test Manager     all     Select All     Start     Stop     Quiesce     Clear       View     0.500     View     0.500     View <td< td=""><td></td></td<> |             |
| Cross Connects for Selected Test Manager                                                                                                    | _           |
| Name Type State Pkt Tx A → B Pkt Tx A ← B Bps Rx B Bps Rx A Rx Drop % A Rx Drop % B Delay A → B Delay A ← B J                                                                                                    | liti        |
|                                                                                                    |             |
| Logged in to: jedtest:4002 as: Admin                                                                                                    | 2           |

B. You configure:

| ( <u></u>           |                         |            |                  |            | Create/Mo         | odify Cross Connect |             |             |       |        |                   |                | 800           |
|---------------------|-------------------------|------------|------------------|------------|-------------------|---------------------|-------------|-------------|-------|--------|-------------------|----------------|---------------|
|                     |                         |            |                  |            | Cross C           | onnect Informati    | on          |             |       |        |                   |                |               |
|                     | CX Name:                | r4r5-cal   | 100 Rpt          | Timer:     | fast (1 s)        | ▼ Test              | Manager     | default_tm  | 🖵 C   | к Туре | Voice - S         | SIP 👻          |               |
|                     | Multi-Call              | Oirect     | ted Min          | Call Du    | uration (s) File  | Max Ring            | Time (s):   | 20          | - C   | odec:  | G.711u            | -              |               |
|                     | Continuous Call         | 🔾 Use (    | Gateway Max      | Call D     | uration (s) File  | Min Inter           | -Call Gap ( | s): 3       | - S   | art De | elay: 3           | -              |               |
|                     |                         | 🗌 Don'i    | Send RTP Num     | ber Of     | f Calls INFINIT   | E 🔻 Max Inte        | -Call Gap   | (s): 3      | - Q   | uiesce | : 45 (45 s        | ec) 🔻          |               |
|                     |                         |            |                  |            |                   |                     |             |             |       |        |                   |                |               |
|                     | <b></b>                 |            |                  |            | TX End            | point (endpoint     | Δ)          |             |       |        |                   |                |               |
| Endp Name:          | r4r5-call100-A          |            | 🗌 UnManageo      | 1          | Bind SIP          | UDP Port            |             | AUTO        |       |        | ſx File           | media/female_v | oice_8khz.wav |
| Shelf:              | 1                       | ▼          | Don't Answe      | er [       | Record            | SIP Port            |             | 5060        |       |        | Destination:      | AUTO           |               |
| Resource:           | 4 (atlas-fedoraf2/s01   | .) 🔻       | Rcv Call         | Г          | Enable PESQ       | IP ToS:             |             | Best Effort | (0)   | -      | Speaker           | /dev/audio     | -             |
| IP Addr             |                         |            |                  |            | Play to speaker   | Socket Priority     |             | 0           |       |        | ·<br>Call Gateway | AUTO           |               |
| Phone #             | AUTO                    |            |                  | ·9 L       |                   | VAD Dolov(mo)       |             | 25.0        |       |        | Decord File       | AUTO           |               |
| Display Name:       | AUTO                    |            |                  | nt L       |                   | VAD Delay(ms)       |             | 230         |       | _      | Record File       | AUTO           |               |
| Auth User Name:     | AUTO                    |            | Single Code      | ec L       | Override SDP      | VAD Force Sen       | d           | 3000        |       |        | PESQ Server:      | 127.0.0.1:3998 |               |
| Reg Expire:         | 300                     | -          |                  |            |                   | Jitter Buffer:      |             | 8           |       |        | Quiesce:          | 45 (45 sec)    | -             |
|                     |                         |            |                  |            | BX End            | looint (endpoint    | R)          |             |       |        |                   |                |               |
| Endp Name:          | r4r5-call100-B          |            |                  |            |                   |                     | 07          | AUTO        |       |        |                   |                |               |
| Shelf:              | 1                       | -          | Unmanaged        | 1 <u>1</u> | Bind SIP          | UDP Port            |             | AUTO        |       |        | IX FIIE           | media/remaie_v | bice_8knz.wav |
| Resource:           | 5 (atlas-fedora27s02)   | -          | Don't Answe      | er [       | Record            | SIP Port            |             | 5060        |       |        | Destination:      | AUTO           |               |
| Port:               | 1 (enp0s17#0)           | -          | Rcv Call         | E          | Enable PESQ       | IP ToS:             |             | Best Effort | (0)   | -      | Speaker           | /dev/audio     | -             |
| IP Addr:            | AUTO                    | -          | 🗌 No Tunnelin    | g [        | Play to speaker   | Socket Priority:    |             | 0           |       |        | Call Gateway:     |                |               |
| Phone #             | AUTO                    | \$         | 🗌 No Fast Sta    | rt [       | VAD               | VAD Delay(ms)       |             |             |       |        | Record File       |                |               |
| Display Name:       | AUTO                    |            | Single Code      | ec 🛛       | Override SDP      | VAD Force Sen       | d           |             |       |        | ESQ Server:       |                |               |
| Auth User Name:     | 200                     |            |                  |            |                   | litter Buffer:      |             | 8           |       |        | Duiesce:          | 45 (45 sec)    | -             |
| Reg Expire:         | 300                     |            |                  |            |                   |                     |             | I           |       |        |                   |                |               |
|                     |                         |            | Apply            | 0          | K Refr            | esh                 | Batch-Crea  | ate         | Cance |        |                   |                |               |
| 5 1.2: Stazuuu (pny | #U): scan tinisned: 241 | LZ Z417 Z4 | 422 2421 2432 24 | 57 244     | 42 2441 2452 2451 | 2462 5180 524       |             |             |       |        |                   |                |               |

- A. Side-A will be resource 3
- B. Side-B will be resource 4
- C. Click Apply
- C. See the newly created connection:

| <u>چ</u>                                     | LANforge Manager Version            | (5.3.8)                          |                                                                              |
|----------------------------------------------|-------------------------------------|----------------------------------|------------------------------------------------------------------------------|
| <u>Control Reporting Tear-Off</u> Info Plugi | าร                                  |                                  |                                                                              |
|                                              | Stop                                | All Restart Manager              | Refresh HELP                                                                 |
| Generic Test Mgr Test Group Re               | source Mgr   Event Log   Alerts   I | Port Mgr VAP Stations Messages   |                                                                              |
| Status   Layer-3   L3 Endps                  | VoIP/RTP VoIP/RTP Endp              | s [ WanLinks [ Attenuators       | File-10 [ Layer-4                                                            |
| Rpt Timer: fast (1 s)                        | ▼ Go Test Manager all ▼             | Select All Start Stop            | Quiesce Clear                                                                |
| View 0 - 500                                 | Go                                  | Display Create Mo                | dify Delete                                                                  |
|                                              | Cross Connects for Select           | ed Test Manager                  |                                                                              |
| Name Type State                              | Pkt Tx A → B Pkt Tx A ← B Bps Rx I  | B Bps Rx A Rx Drop % A Rx Drop % | $ B \text{ Delay A} \rightarrow B \text{ Delay A} \leftarrow B \text{ Jit} $ |
| r4r5-call SIP/G.711u Stopped                 | 0 0                                 | 0 0 0                            | 0 0 0                                                                        |
|                                              |                                     |                                  |                                                                              |
|                                              |                                     |                                  | •                                                                            |
| Logged in to: jedtest:4002 as: Admin         | 2                                   |                                  |                                                                              |

D. In the VOIP/RPT tab, click Start

E. Monitor traffic on the connection with the Modify->View button

| <u>Control Reporting Tear-Off</u>                                                                                                    |                                                                                | LAN                                                                                                    | forge Manager Version(5.3.                                                                            |                                                                                                    |                                                                                                    |                                                   |
|----------------------------------------------------------------------------------------------------|--------------------------------------------------------------------------------|----------------------------------------------------------------------------------------------------|----------------------------------------------------------------------------------------------------|----------------------------------------------------------------------------------------------------|----------------------------------------------------------------------------------------------------|---------------------------------------------------|
|                                                                                                    | nfo <u>P</u> lugins                                                            |                                                                                                    |                                                                                                    |                                                                                                    |                                                                                                    |                                                   |
|                                                                                                    |                                                                                |                                                                                                    |                                                                                                    | top All Restart Manag                                                                                                    | er Refresh                                                                                                    | HELP                                              |
| Layer-4 Generic Test Mg                                                                                                    | Test Group Res                                                                 | ource Mgr Eve                                                                                                    | nt Log Alerts                                                                                         | ort Mgr VAP Stations Mess                                                                                                    | ages                                                                                                    |                                                   |
| Status Layer-3                                                                                                    | L3 Endps                                                                       | VoIP/RTP                                                                                                    | VoIP/RTP                                                                                              | Endps WanLinks                                                                                                    | Attenuators Fi                                                                                                    | ile-I0                                            |
| Rpt Timer: f                                                                                                    | ast (1 s) 🔻 (                                                                  | Go Test Manage                                                                                                    | r all 💌                                                                                               | Select All Start Store                                                                                                    | p Quiesce Clear                                                                                                    |                                                   |
| View                                                                                                    | 500                                                                            |                                                                                                    | ]                                                                                                    | Display                                                                                                    | Madify Dalata                                                                                                    |                                                   |
| view                                                                                                    | - 500                                                                          | • 00                                                                                                    |                                                                                                    | Display Cieace                                                                                                    | Delete                                                                                                    |                                                   |
|                                                                                                    |                                                                                | Cross Cor                                                                                                    | nects for Selected                                                                                    | Fest Manager                                                                                                    |                                                                                                    |                                                   |
| Name Type                                                                                                    | State Pkt Tx A -                                                               | → B Pkt Tx A ← B                                                                                                    | Bps Rx B Bps F                                                                                        | A Rx Drop % A Rx Drop % B                                                                                                    | )elay A → B Delay A ← B Jitter A -                                                                                                    | → B Jitte                                         |
| r4r5-call SIP/G.711u Requ                                                                                                    | est Start 1,5                                                                  | 40 1,540                                                                                                    | 56,887 56                                                                                             | 885 0.13 0                                                                                                    | 0 0                                                                                                    | 0                                                 |
| · · · · ·                                                                                                    |                                                                                | Crore Co                                                                                                    | anach staf calling Manager                                                                            | indbash                                                                                                    |                                                                                                    |                                                   |
| ndp                                                                                                    | oint: r4r5-call100-A                                                           | (1055.00                                                                                                    | mect. 1415-cattroo manager                                                                            | Endpoi                                                                                                    | nt: r4r5-call100-B                                                                                                    |                                                   |
| Port<br>Resource: atlas fedoraf27<br>Port: enp0s17#0<br>IP: 192.168.100.185<br>bps TX: 28329<br>Pps TX: 16<br>bps RX: 29752<br>Pps RX: 19<br>Errors: 0<br>256 pps -<br>0 pps<br>16 pps -<br>0 pps<br>256 pps -<br>0 pps<br>256 pps -<br>0 pps<br>266 pps -<br>0 pps<br>266 pps -<br>266 pps -<br>26 | EID: 1.4.1.3<br>RX Rate: 55174<br>RX Pkts: 1538<br>TX Pkts: 1540<br>Type: VOIP | 1: 6 Avg:0<br>2: 0 01<br>16: 0 01<br>16: 0 22: 0<br>4: 0 01<br>16: 0 22: 0<br>16: 0 22: 0<br>16: 0 22: 0<br>10: 0 22: 0<br>10: 0 22: 0<br>10: 0 22: 0<br>12: 0 0<br>12: 0 0<br>12: 0 0<br>12: 0 22: 0<br>12: 0 22: 0<br>12: 0 2: 0<br>12: 0 2: 0<br>12: 0 2: 0 | Packets:<br>1540<br>20<br>15<br>Dropped:<br>24<br>0<br>Packets:<br>1538<br>20<br>15<br>Dropped:<br>24 | Port           Resource:         atlas-fedora27           Port:         enp0s17#0           IP:         192.168.100.108           bps TX:         40684           Pps Tx:         23           bps RX:         42172           Pps RX:         26           Errors:         0 | EID: 1.5.1.4<br>RX Rate: 55246<br>RX Pkts: 1540<br>TX Pkts: 1540<br>TX Pkts: 1540<br>CX Pkts: 1540<br>CX Pkt | 2^20<br>-2^15<br>-1024<br>-32<br>0<br>2vg:0<br>)4 |

Candela Technologies, Inc., 2417 Main Street, Suite 201, Ferndale, WA 98248, USA www.candelatech.com | sales@candelatech.com | +1.360.380.1618